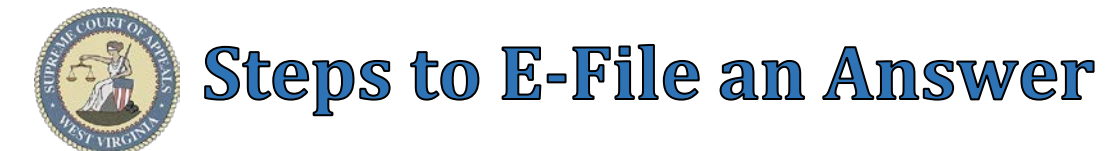

# Steps to E-File an Answer:

# Menu Selection:

1. Select **Complaints** → **Answer** 

# Case Lookup tab:

- 2. Select County
- 3. Select **Standard** or **Non-Standard** Case Type ➤ Non-Standard Examples: J, CR-AP, MAP, PCR, P-CR, FM
- 4. Select Case Type
- 5. Select Year
- 6. Type Case Number (Sequential number)
  ➢ Example: 124
- 7. Click Next button

### Party List tab:

- 8. **Parties Notified Electronically** indicates parties/attorneys that will receive electronic Notification of Filing.
- 9. **Parties Notified by Mail** indicates parties/attorneys that the E-Filer is responsible for providing Notification of Filing.
- 10. Click Next button

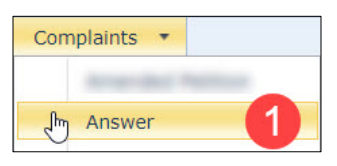

| Case Lookup  | Party List | Filing Lookup | Answer | Civil CIS | 00 |
|--------------|------------|---------------|--------|-----------|----|
| County:      |            |               |        | - 2       |    |
| Case Type:   | Standard   |               |        | - 4       |    |
| Year:        |            |               |        | - 5       |    |
| Case Number: |            |               |        | 6         |    |
|              | Next       | 7             |        |           |    |

| Case I<br>Style:<br>Judge | Number:<br>: | CC-98<br>Plaint<br>Circui | 3-2020-0<br>tiff One<br>it Judge | C-17<br>v. Defe | endant             | One           |                           |  |
|---------------------------|--------------|---------------------------|----------------------------------|-----------------|--------------------|---------------|---------------------------|--|
| Partie                    | es - Notifie | d Electro                 | onically                         | Part            | ies - No           | otified by Ma | ii (9)                    |  |
| Party                     | Name         |                           | Attorn                           | ey              | Name               |               | Email                     |  |
| P-001                     | Plaintiff    | One                       | A-9900                           | 0003            | Private Attorney   |               | Private.Attorney@yahoo.co |  |
| P-002                     | Plaintiff    | Two                       | A-9900                           |                 | 3 Private Attorney |               | Private.Attorney@yahoo.c  |  |

**WARNING**: All parties MUST be listed in the Party List tab prior to filing. Contact the Circuit Clerk's Office, before proceeding with filing, if parties are missing from the case.

### Filing Lookup tab:

- 11. Select Paper Filed or E-Filed radio button
  - If paper filed, skip to step 13
- 12. Select the **Complaint** or **Petition** to which the Answer is responding
- 13. Click Next button

### Answer tab:

- 14. Select Answer Type from list
- 15. Select Yes or No for Counterclaim
- 16. Select Yes or No for Cross-claim
- 17. Select **Yes** or **No** for **Third party complaint**
- 18. Check <u>Substantial Hardship</u> checkbox, if applicable.
- 19. Check <u>Party has been charged \$200.00...</u> checkbox, if applicable.
- 20. Click Next button

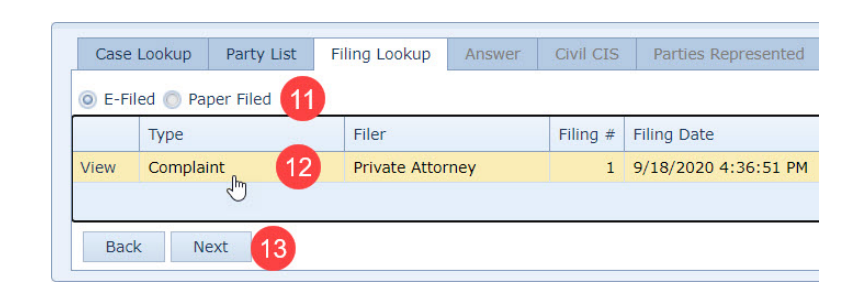

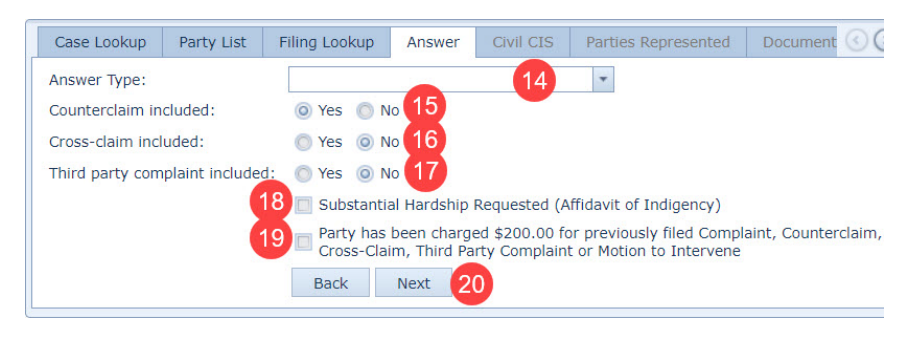

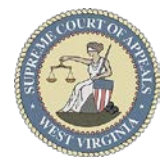

# **Steps to E-File an Answer**

### Civil CIS tab:

- 21. Check **Accommodations** check box, if applicable
- 22. Check Jury Trial check box, if applicable
- 23. Check **Request Mediation** check box, if applicable
- 24. Click Next button

### Parties Represented tab:

- 25. Verify or check appropriate box(es) to indicate the Party or **Parties Represented** by the E-Filer
- 26. Click Next button

## **Documents** tab:

- 27. Click Add button
- 28. Click **Browse** button to locate & select the document.
- 29. Select Answer via Type list
- 30. Type a detailed **Description** of the Answer
- 31. Click Upload button
  - Repeat Steps 27-31 to upload other documents.
- 32. Click Next button

## Payment Summary tab:

33. Click File button

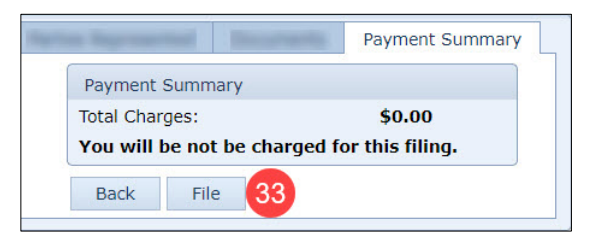

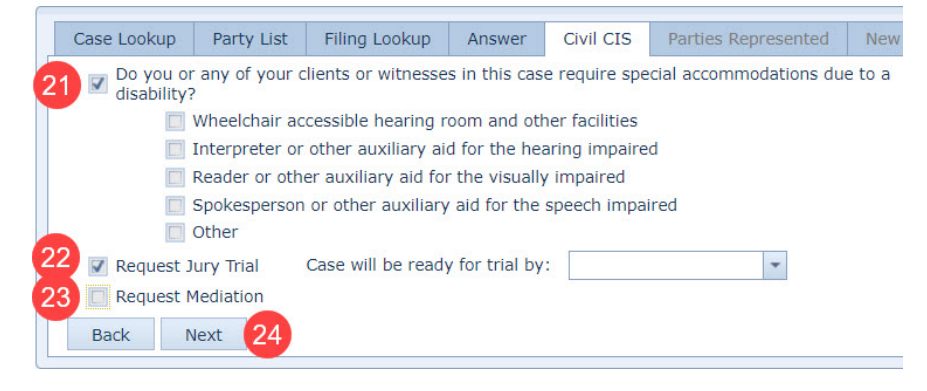

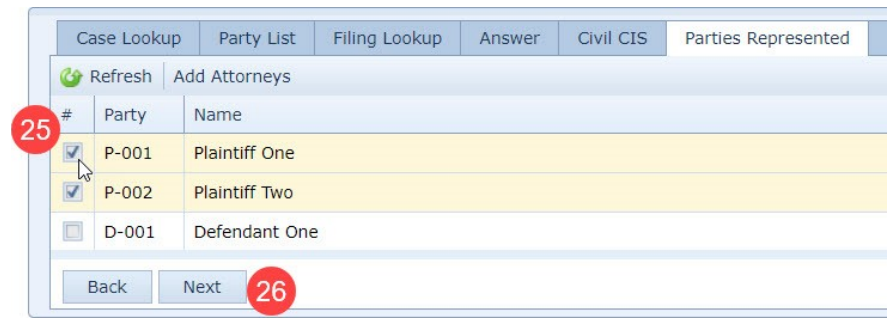

| Party | List                   | Filing Lookup | Answer  | Civil CIS          | Parties Repr         | esented | Documents   | Payment S |  |
|-------|------------------------|---------------|---------|--------------------|----------------------|---------|-------------|-----------|--|
| 🍲 Ref | resh                   | Add 27        | Delete  | A.                 |                      | 1*****  |             |           |  |
|       | File                   | Name          | Туре    |                    |                      | Size    | Description |           |  |
|       | N/A                    |               | Civil C | ase Informat       | ion Statement        | 0.00 ME | 3           |           |  |
| View  | Exa                    | mple.pdf      | Answe   | r                  |                      | 0.03 ME | Answer      |           |  |
| View  | /iew Example.pdf Suppo |               |         | upporting Document |                      |         | Report      |           |  |
|       |                        |               |         |                    | Add Document         |         |             | 23        |  |
|       |                        |               |         | F                  | ile:                 |         | Browse      | 28        |  |
| Bac   | :k                     | Next 32       |         | т<br>С             | ype:<br>Description: |         |             | 29<br>30  |  |
|       |                        |               |         |                    | 6                    | 1 Uploa | d Cance     | el        |  |